# Ohje kalorimobiilit-ohjelman käyttöön

# Kirjautuminen

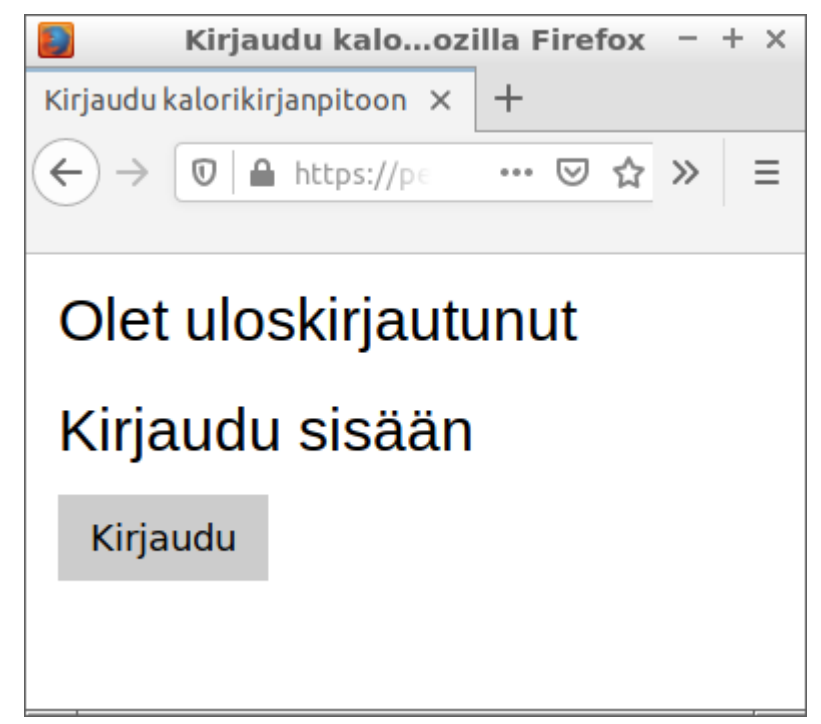

Klikkaamalla Kirjaudu-painiketta selaimessa (Oli selain sitten tietokoneella tai mobiililaitteella) pääset kirjautumaan Kalorimobiiliin. Osoite on <u>https://peran.kapsi.fi/kalorimobiilit/</u>

| Kirjaudu kalorMozilla Firefox - + ×                                                          |
|----------------------------------------------------------------------------------------------|
| Kirjaudu kalorikirjanpitoon × +                                                              |
| $\leftarrow$ $\rightarrow$ $\bigcirc$ https://peran.kap: $\checkmark$ $\Rightarrow$ $\equiv$ |
| Olet uloskirjautunut                                                                         |
| X<br>Käyttäjätunnus                                                                          |
| user                                                                                         |
| Salasana                                                                                     |
| •••••                                                                                        |
| Kirjaudu                                                                                     |
| Muista minut                                                                                 |
| Peruuta                                                                                      |

Anna käyttäjätunnuksesi ja salasanasi, jonka jälkeen klikkaa Kirjaudu-painiketta. (Muista minut-toiminto ei ole toistaiseksi käytössä.)

# **Toiminnon valitseminen**

Toiminnon valitseminen tapahtuu klikkaamalla ≡-kuvaketta, jolloin aukeaa kaikki toiminnot, jotka on mahdollista valita.

# Mahdolliset toiminnot

| <b>T</b> <i>Z</i> • • |                                                                                                | Kiijaa        |
|-----------------------|------------------------------------------------------------------------------------------------|---------------|
| Kırjaa                | Kirjaa syödyt ruoka-annokset. Tämän toiminnon avulla voit                                      | Selaa         |
|                       | kirjata uuden ruoan kirjanpitoosi ilman ruoka-annospohjaa.                                     | Omat reseptit |
| Selaa                 |                                                                                                | Raportit      |
|                       | Tämän toiminnon avulla voit merkitä päivän painosi ja tutkia<br>päivän syötyjä ruoka-annoksia. | Etsi          |
| Omat                  | reseptit                                                                                       | Kirjaudu ulos |
|                       | Toistaiseksi ei ole käytössä.                                                                  | Asetukset     |
| Raport                | tit                                                                                            |               |

Tällä toiminnolla voit tutkia ruokahistoriasi-yhteenvetoja ja erilaisin graafein.

#### Etsi

Tämän toiminnon avulla voit etsiä ruokapäiväkirjahistoriasta, kirjanmerkeistä ja/tai Finelistä (Fineli on avoin ruokakalori tietokanta netissä).

#### Kirjaudu ulos

Tällä voit kirjautua ulos. Tätä toimintoa ei tarvitse käyttää, sillä järjestelmä muistaa vain noin kymmenen minuutin ajan kirjautumisesi.

#### Asetukset

Tällä valinnalla voit vaihtaa salasanasi.

# Toimintojen tarkempi kuvaus

### Kirjaa

Tällä toiminnolla voit kirjata ylös syömäsi ruoan. Grammoja-kohtaan tulee tätä ateriaa syödyt grammat. kCalskohtaan tulee aterian kalorit. Yksikköäkohtaan tulee mahdolliset syödyt yksiköt, kuten esimerkiksi juustoissa tai leivissä viipale, maidossa lasia jne. yksikkökohtaan tulee yksikön nimi kuten esim. viipaletta tai lasia. Yksikkö ei ole pakollinen kenttä, mikäli et halua sitä merkitä. K-merkki-kohtaan voit halutessasi määritellä ruoan kirjainmerkiksi. K-merkki on vapaamuotoinen sana kuvauksena kirjanmerkiksi. Tämän asetuksen perusteella ruoka menee haluamaasi

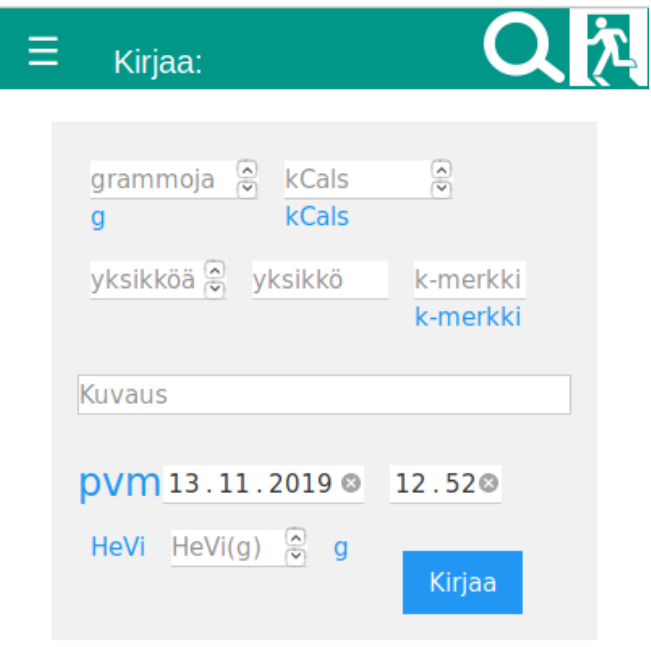

Vision

kirjanmerkkiin. Itselläni on esimerkiksi Lounas, Välipala, Aamiainen tai JL (jälkiruoka).

**Kuvaus** on tarkein kohta. Tällä kuvataan syöty ruoka tai juoma. Esim. Maito, Piimä, Vaalea leipä tai hernekeitto. **Pvm**-kohtaan merkitään päivä, jolloin söit kyseisen tuotteen. Seiraavaan merkitään kellonaika, jolloin söit kyseisen ruoan. **HeVi(g)**-kohtaan merkitään hedelmien ja vihannesten osuus syödystä ruoasta. Huom! Tähän ei kuulu perunan, riisin, viljan tai pastan osuus, vaan marjojen, juuresten ja vihannesten osuudet. **Kirjaa**-painikketta klikkaamalla tallennat muutokset kirjanpitoon. Huomioitavaa... Kun laita kursorin tekstikenttään, niin ylävalikko häviää näkyvistä. Valikko tulee takaisin näkyviin, kun poistut tekstilaatikosta. (Esimerkiksi klikkaamalla sivun tyhjää kohtaa.)

### Selaa

#### Selaa toiminnon alkupuoli

Lomakkeella voi selata/muokata/kopioida ruokia päiväkirjasta. Klikkaamalla **Aiemmat ruoat**linkkiä siirtyy selaus yhden päivän taakse-päin. Mikäli haluat tutkia jonkin tietyn päivän ruokia, voit vaihtaa päivämäräksi haluamasi päivämäärän jota selata. Klikkaamalla Poistalinkkiä, poistuu kyseinen merkintä päiväkirjastasi. Huom! Jos kyseinen merkintä on kirjanmerkkinä, poistuu myös kirjanmerkki pois kirjanpidosta.

#### Kalorikirjanpi...Mozilla Firefox Kalorikirjanpito +× ←) $\rightarrow$ 🗊 🔒 https://pera . ···· ( >> ≡ Ξ Selaa: <Aiemmat ruoat: 12.11.2019 © Poista 10:39 Appelsiini, kuorittu, 112kCals, 243g, HeVi:243g Poista 10:40 salaatti:porkkana+appelsiini, 41kCals, 164g, HeVi:164g Poista 10:44 Raejuusto, 71kCals, 74g Ξ Selaa: Poista 12:06 Kasvirasvalevite 75 %, keiju ryps , 107kCals, 16g Poista 12:17 Benecol shotti 65ml, 30kCals, 65a Yhteensä: 1034 kCal, 1582 g, HeVi: 863 g, hedelmiä ja vihanneksia on syöty riittävästi Päivän: 13.11.2019 🛽 paino 74,4 kg

#### Selaa-toiminnon loppupuoli

Selaa-toiminnon loppupuolella näet päivän ruoat ja yhteenvedon päivän syödyistä kaloreista, grammoista ja päivän syödyistä hedelmistä ja vihanneksista. Jos päivässä on syöty vähintään 500 g-vihanneksia, niin kirjanpito ilmoittaa, että hedelmiä ja vihanneksia on syöty riittävästi.

Päivän (pystyt määrittelemään myös jonkin toisen kuin oletuksena olevan painosi, mikäli

muutat päivämäärää) oman painosi voit merkitä kg-tekstikenttään.

### Raportit

Päivämäärää vaihtamalla saat määritellyksi raportin aikavälin, josta raportti koostetaan. Alasvetovalikosta saat määritellyksi raportin kohteen (Syödyt kilokalorit, Syödyt grammat tai syödyt vihannekset). **Ok**painiketta klikkaamalla raportti päivittyy. **PDF:ksi**klikkaamalla luodaan raportista PDF-tiedosto. Täydellinen PDF-raportti luodaan **Kaikki PDF:ksi**painiketta klikkaamalla.

Raportti ajalta: - otsake kertoo ajan, mistä raportti on luotu.

Energia kilokaloreina-kertoo eri viikonpäivien energiansaannin (Maanantai (Ma), Tiistai (Ti), Keskiviikko(Ke), Torstai(To), Perjantai(Pe), Lauantai(La) tai Sunnuntai (Su)).

**kCals/päivä**-kertoo päivittäisen kalorien energiansaannin.

#### Päivän ruoat:

Kertoo graafisesti energiansaannin eri vuorokauden tuntien aikoina. Tässä graafissa näkee helposti, että selkeästi eniten syö graafin mukaan klo 11.00-11.59.59:n aikana, ja päivällisen aikaan (16.00-19.59.59) on toinen huippu, mutta ei niin suuri kuin puolen päivän aikaan.

#### Lopuksi tulee painokäyrä

Se kertoo, onko paino mennyt haluttuun suuntaan.

Vastaavat graafit saa esille **Syödyistä grammoista** ja **syödyistä hedelmistä ja vihanneksista**.

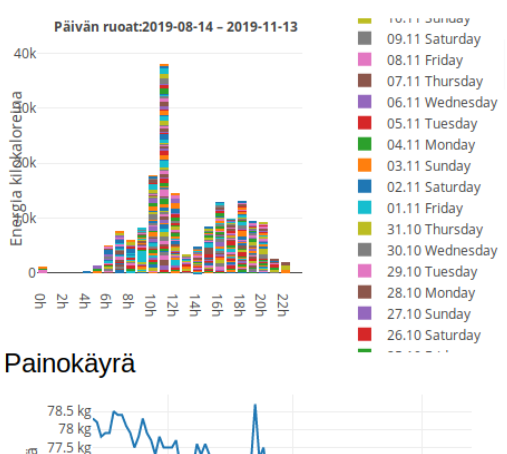

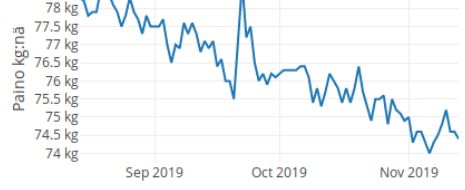

Raportti ajalta:2019-08-14 - 2019-11-13

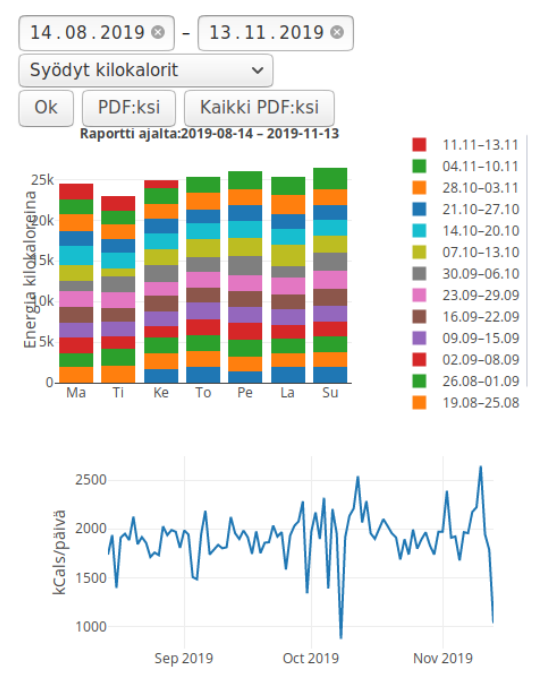

### Etsi-toiminto

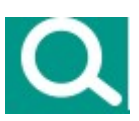

Etsi toiminnon avulla voit etsiä Kirjanmerkeistä, Kirjanpitohistoriasta ja Finelin tietokannasta syömäsi tuotteen.

**K-merkki**:n avulla haet vain kyseisellä kirjanmerkeillä merkittyjä ruokia. **Pvm**:n avulla voit määritellä aikavälin, josta haetaan etsittyä ruokaa. Etsittävään kuvaukseen voit määritellä hakusanan, jonka avulla etsit kyseisellä merkkijonolla. Esim. **kosk lask**-hakusanalla voit yrittää etsiä koskenlaskia-juustoa.

| k-merkki <u>k-me</u> | <u>kki</u> pvm | pp.kk.vvv | v – |  |
|----------------------|----------------|-----------|-----|--|
| pp.kk.vvvv           |                |           |     |  |
| Etcittövö kuvou      | ~              |           |     |  |
|                      | 5              |           |     |  |
|                      |                | _         |     |  |

Klikkaamalla Etsi-painiketta saat esille hakutuloksesi. Tässä esimerkissä on haettu **keiju**hakusanalla (**Etsittävä kuvaus**).

#### Etsimen tulos

Klikkaamalla **(piilota)**-linkkiä menee kyseisen osahakutulos piiloon, ja **piilota** linkin tilalle tulee . **(näytä)** – linkki, jota klikkaamalla saat kyseisen etsimen tuloksen takaisin näkymään.

Klikkaamalla parhaiten itsellesi sopivaa valintaa listasta saat kyseisen valinnan tiedot näkyville kirjaa-lomakkeeseesi merkitsemispohjaksi. Huomioi! Fineli en määrittele hedelmien eikä vihannesten osuutta, joten joudut ne lisäämään/kirjoittamaan kirjaalomakkeeseen käsin. Siksi kannattaa suosia omia merkintöjäsi. Oli ne sitten kirjanmerkkeinä tai Historiasta. Huomioitavaa... Kun laita kursorin tekstikenttään, niin ylävalikko häviää näkyvistä. Valikko tulee takaisin näkyviin, kun poistut tekstilaatikosta.

### **ETSIMEN TULOS** Kirjanmerkiestä (piilota) Kasvirasvalevite 75 %, keiju rypsi , 147kCals, 22g Finelistä (piilota) Kasvirasvalevite 30 %, keiju kevyt, 303/100g Kasvirasvalevite 55 %, keiju rypsi , 486/100g Kasvirasvalevite 70 %, keiju laktoositon, catering, d-vit 20 ug, 619/100g Kasvirasvalevite 70 %, keiju laktoositon, d-vit 20 ug, 619/100g Kasvirasvalevite 75 %, keiju rypsi , 668/100g Kasviöljyvalmiste, juokseva, 80 %, keiju rypsi, 707/100g Margariini 40 %, keiju kevyt laktoositon, catering, d-vit 20 ug, 353/100g Margariini 40 %, keiju kevyt laktoositon, d-vit 20 ug, 353/100g Margariini 60 %, keiju alentaja, 530/100g Margariini 60 %, keiju normaalisuolainen, catering, d-vit 20 ug, 534/100g Margariini 60 %, keiju normaalisuolainen, d-vit 20 ug, 534/100g Rasvaseoslevite 70 %, keiju juhla, 626/100g

## Historiasta (piilota) Kasvirasvalevite 70 %, keiju laktoositon, d-vit 20 ug, 74kCals,

Rasvirasvalevite 70 %, kelju laktoositon, d-vit 20 ug, 74kCals, 12g

Kasvirasvalevite 75 %, keiju rypsi , 27kCals, 4g

Kasvirasvalevite 75 %, keiju rypsi , 33kCals, 5g

### Kirjaudu ulos

Klikkaamalla **kirjaudu ulos**-valintaa tai vastaavaa kuvaketta, kirjaudut järjestelmästä pois. Tätä ei varmaankaan yleensä tarvitse, sillä selain potkaisee ulos noin kymmenessä minuutissa.

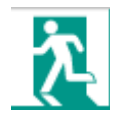

### Asetukset

Asetukset valikosta voit vaihtaa käyttämäsi salasanan. Aluksi pitää kirjoittaa **vanha** salasana. Sen jälkeen tulee kirjoittaa **uusi salasana**. Seuraavaksi tulee kirjoittaa **uudestaan uusi salasana**. Lopuksi hyväksyä salasanan muuttaminen klikkaamalla Hyväksy uusi salasana-painiketta.

| vanha s-sana: | •••••                   |
|---------------|-------------------------|
| uusi s-sana:  | Uusi salasana           |
| Uudestaan:    | Uudestaan uusi salasana |
|               |                         |
|               | Hyväksy uusi salasana   |
|               |                         |